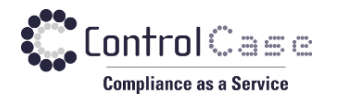

Phone: 703.483.6383

Fax: 703.991.5341

www.controlcase.com

# **ControlCase<sup>™</sup> Data Discovery**

Version 10.4.5 Updated Sep 2021

# CDD Endpoint Quick Start Guide

ControlCase Data Discovery (CDD) helps you find credit and debit card information (and other sensitive data) that could be stored in your systems in violation of the Payment Card Industry Data Security Standard (PCI DSS) or other regulations

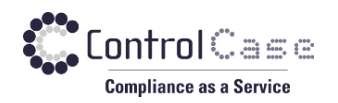

# **Table of Contents**

| 1. Prerequisites                         | 3<br>4 |
|------------------------------------------|--------|
| 3. Firewall Rules                        | 6      |
| 4. Databases clients                     | 7      |
| 4.1. Oracle                              | 7      |
| 4.2. MSSQL Server                        | 7      |
| 4.3. DB2, Sybase and Informix databases  | 7      |
| 5. Running a new scan                    | 8      |
| 5.1 Supported target types               | 9      |
| 5.2 Credentials                          |        |
| 5.3 Add Domain Machines                  | 12     |
| 5.4 Add Database Servers                 | 12     |
| 5.5 Add Microsoft Exchange Servers       | 13     |
| 5.6 Add Unix Machines                    | 14     |
| 5.7 Add Amazon S3 Buckets                | 14     |
| 5.8 Add Office 365 targets               | 15     |
| 5.9 IMAP Email Addresses                 | 17     |
| 5.10 Add Microsoft SharePoint On-premise | 17     |
| 5.11 Add File Shares                     |        |
| 6. Schedule the scan                     |        |
| 7. Start the scan                        |        |
| 8. View Scan Status/Progress             | 20     |
| 9. View Scan Results                     | 21     |
| 10. Remediation                          | 23     |
| 11. Report Generation                    | 24     |
| 12. Scanning tips                        | 25     |
| 13. Troubleshooting Failed scans         |        |
| 14. Support and help                     | 27     |

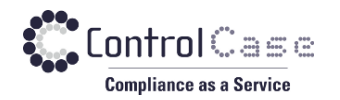

# **1. PREREQUISITES**

Please ensure the following:

- 1. The CDD Installation machine (scanner machine) needs to be a "brand new install" of 64 Bit
  - a. Windows 2019 Server,
  - b. Windows 2016 Server,
  - c. Windows Server 2012 R2 Service Pack 1,
  - d. Windows 8.1 or
  - e. Windows 10 Enterprise.

We do not support any other operating systems, even if CDD may install on them.

- 2. Windows Operating system should be in the **English** language (other languages are not supported at this time).
- 3. The machine should be a 1 or 2 core 2.4GHz CPU or better with at least 200GB disk space free and 8 GB RAM. If Windows can run well on the hardware, so can CDD.
- 4. CDD installs on both **physical** and **virtual machines**.
- 5. We need **administrator credentials** on this machine to install the software and this administrator account must have ALL access rights to the machine including but not limited to "Run as Service", "Install scheduled tasks", "Access the network", "RDP inbound".
- 32-bit Visual C++ Redistributable for Visual Studio 2015, 2017 and 2019 from Microsoft <u>https://aka.ms/vs/16/release/vc\_redist.x86.exe</u> (even if the OS is 64 bit)

Alternate URL: <u>https://support.microsoft.com/en-in/help/2977003/the-latest-supported-visual-c-downloads</u>

- 7. Open the firewall rule to access the ControlCase API. See the section "Firewall Rule" for more information.
  - a. Non- EU environment : <u>https://cs-api.controlcase.com</u>
  - b. Europe (EU) environment : <u>https://cs-api-eu.controlcase.com</u>
- The file system targets that need to be scanned should allow <u>standard</u> <u>Windows Networking (Port 445), Administrative shares (ADMIN\$ etc) and RPC</u> <u>ports</u>. Windows <u>File sharing needs to be enabled</u> on both scanner and target machines.

More information on permissions, firewall ports, protocols etc. required by CDD can be found at <a href="https://help.controlcase.com/kb/cddsettings/">https://help.controlcase.com/kb/cddsettings/</a>

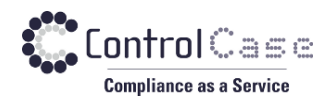

# **2. DOWNLOAD AND INSTALL**

Please see the below links to download the CDD Endpoint installer.

1. Non-EU environments:

https://home.controlcase.com/downloads/CDD\_Endpoint\_10.4.5.0.exe

2. Europe (EU) environment: https://home.controlcase.com/downloads/CDD\_Endpoint\_10.4.5.0\_EU.exe

You will need the **Activation key** to install the CDD Endpoint. Please see the steps below on how to generate the activation key from SkyCAM portal.

1. Log into the ControlCase SkyCAM portal.

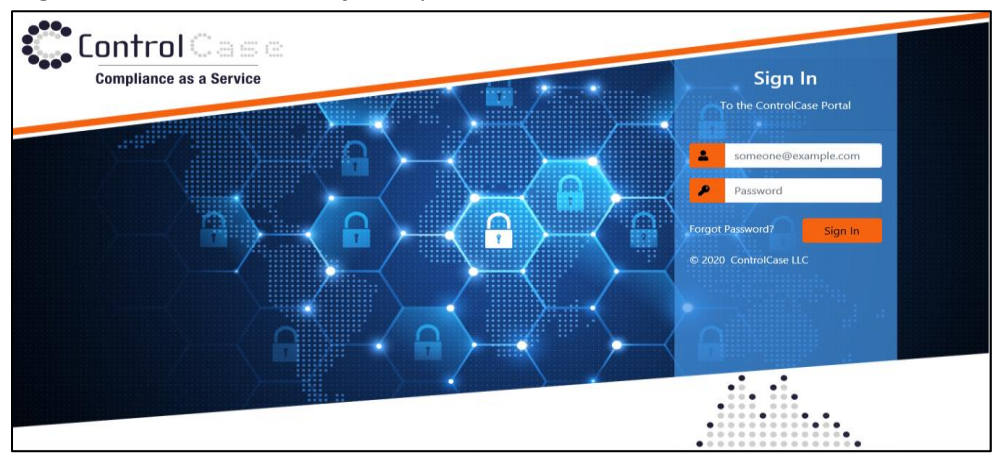

2. Select the **Compliance Scanner** from the drop-down menu.

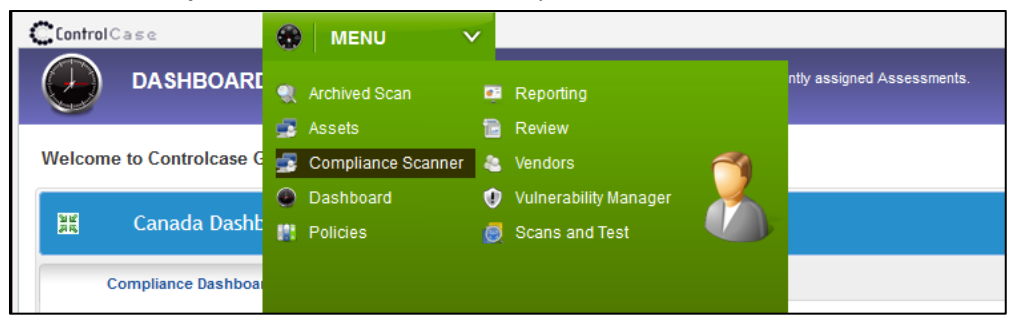

- 3. Select the Generate Activation Key tab.
- 4. Select the **CDD** option from drop-down.
- 5. Click on **Generate key** to generate the activation key.

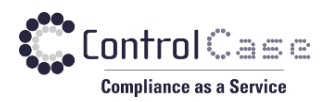

| Sca | nning Configurati                | on                             |                                |                                  | × |
|-----|----------------------------------|--------------------------------|--------------------------------|----------------------------------|---|
| \$  | Scanning Configuration           | on 🔎 Gener                     | ate Activation Key             |                                  |   |
| Q   | Scann CDD 🗸                      |                                |                                |                                  |   |
|     | Endpoint Name 1                  | Dashboard                      | Site                           | Activation Key                   | ^ |
|     | Atlanta, GA Data<br>Center - AWS | Managed NW<br>and Hosting      | Managed NW<br>and Hosting      | e0670a54cc769f143a05bf9cac00ba62 |   |
|     | CDD on-Premise                   | Merchant and<br>Contact Center | Merchant and<br>Contact Center | Generate Key                     |   |

6. Copy the Activation and keep it handy. You will be asked to provide the Activation key at the time of CDD Endpoint installation.

Please see the ControlCase Knowledgebase link <u>https://help.controlcase.com/kb/endpoints/</u> for stepby-step guide on how to install the CDD Endpoints.

#### **POST installation**

- 1. Access the CDD Endpoint software (<u>http://localhost:745/cdd/</u>).
- 2. Once the endpoint is activated, you can change the credentials for the default user by logging into the CDD Endpoint. The default credentials to login as below.
  - Default Username: cdduser

Default Password: cddpassword

You will need the login credentials to enter the credentials in the password vault for scanning if you do not wish to enter the credentials in SkyCAM portal.

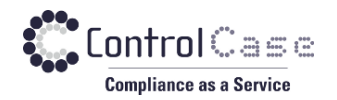

# **3. FIREWALL RULES**

Please open the firewall rule to access the ControlCase API server on port 443.

For more information on how to whitelist the API gateway URL check <a href="https://help.controlcase.com/kb/how-to-whitelist-the-controlcase-api-gateway-url/">https://help.controlcase.com/kb/how-to-whitelist-the-controlcase-api-gateway-url/</a>

- Non-EU environment: <u>https://cs-api.controlcase.com</u>
- Europe (EU) environment: <u>https://cs-api-eu.controlcase.com</u>

Please check <u>https://help.controlcase.com/kb/cdd-installation-guide/</u> for more details.

Please see below Image for overall data flow diagram.

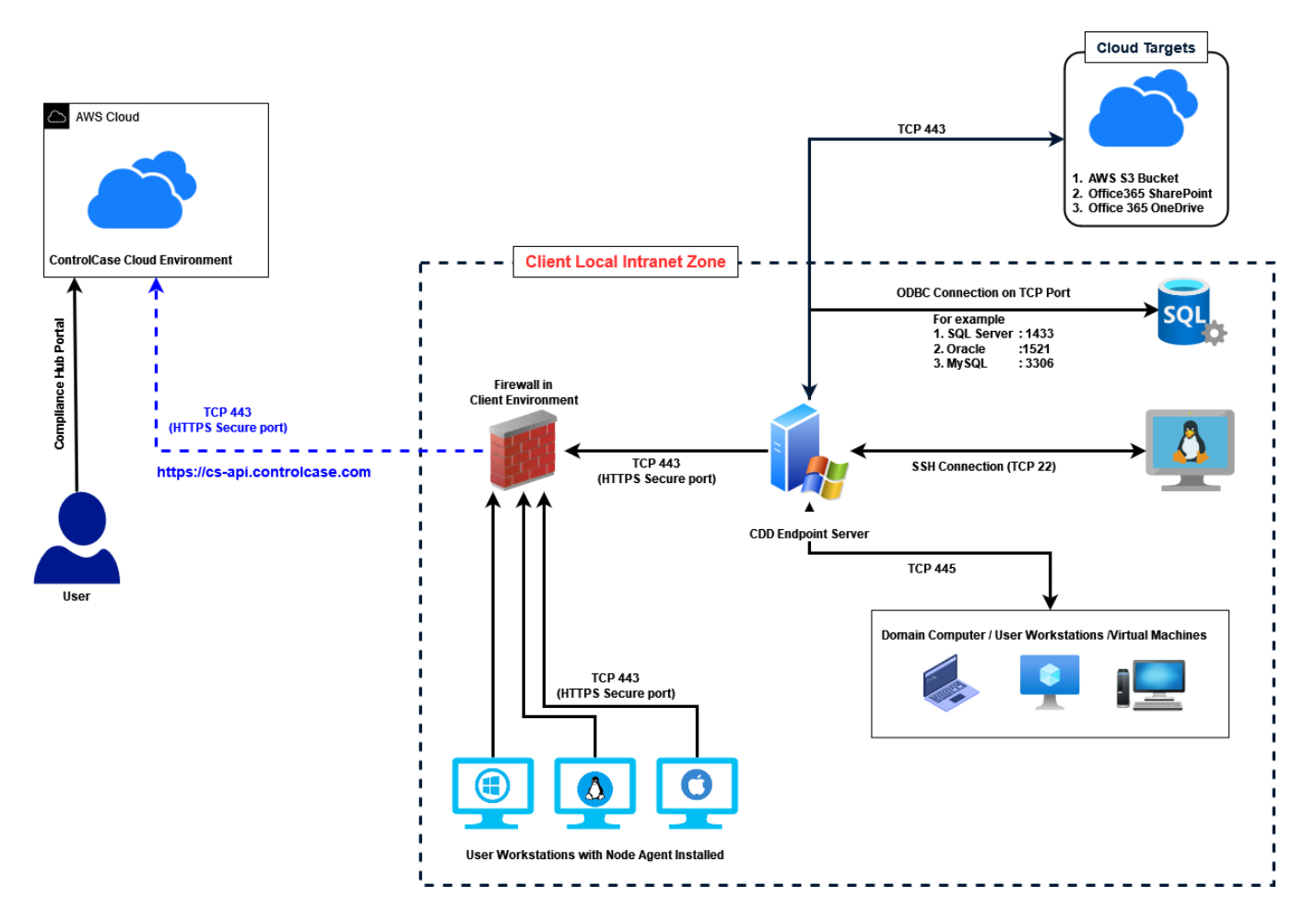

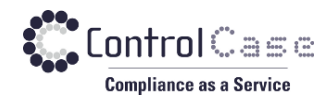

### **4. DATABASES CLIENTS**

CDD has additional requirements for scanning Microsoft Exchange or Database servers. If you are planning to scan these systems, please download/install the appropriate software/Client.

#### **4.1. Oracle**

If you plan to scan Oracle databases, CDD now uses the Oracle Instant Client, which immensely simplifies the process of connecting to Oracle databases. You will need to download and install the Oracle Instant Client to scan Oracle databases.

Please download it from <u>https://home.controlcase.com/downloads/Oracle\_Instant\_Client\_11g\_R2.exe</u> and run it to install and please accept the default prompts.

#### 4.2. MSSQL Server

If a SQL server is configured to use the protocol TLS version 1.2 or higher version, you need to install the 'SQL Server Native Client' for scanning. <u>Click here</u> to know about how to download, install and configure CDD to use the Native client.

#### 4.3. DB2, Sybase and Informix databases

Sybase, DB2 and Informix scanning requires the appropriate 32-bit client must be installed on the CDD machine. Please visit the ControlCase <u>https://help.controlcase.com/kb/database-prerequisites-and-settings/</u>

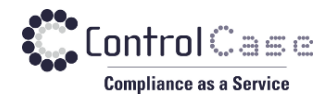

#### **5. RUNNING A NEW SCAN**

To run a scan, you have to login to the web-based console. Please contact the ControlCase to get the access to the ControlCase SkyCAM console.

1. Log into the ControlCase SkyCAM portal.

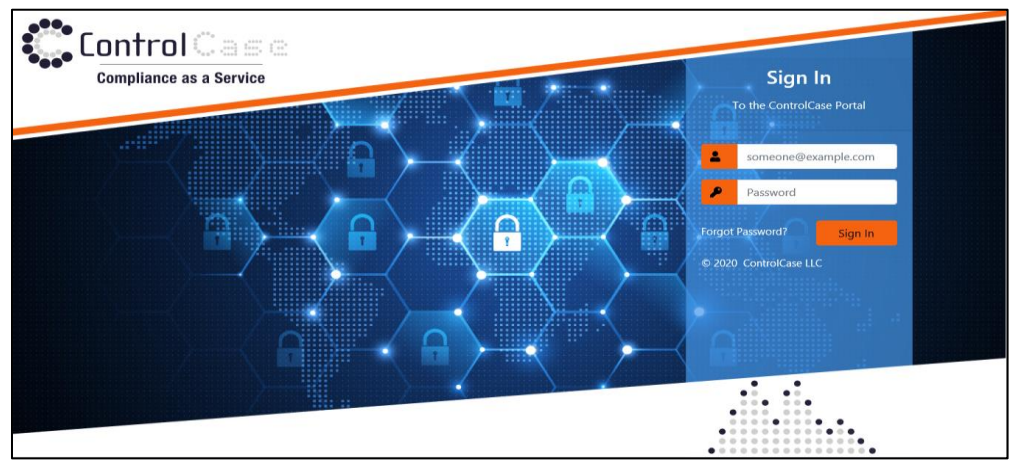

2. Select the "Compliance Scanner" from the drop-down menu.

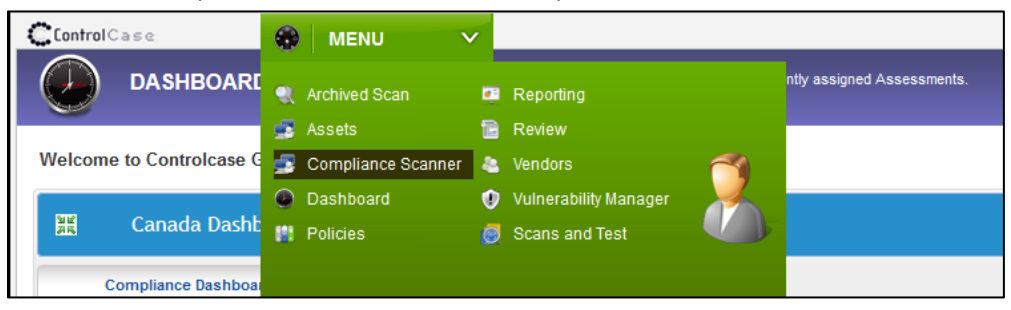

- 3. From the drop-down select the "CDD".
- 4. Select the Endpoint which you want to connect to and click Next.

| Sca | nning Configuration    |                             |                             |            |              |
|-----|------------------------|-----------------------------|-----------------------------|------------|--------------|
| ٠   | Scanning Configuration | Generate Activation Key     |                             |            |              |
| Q   | Scanner: CDD           | ~                           |                             |            |              |
|     | Endpoint Name          | ↑. Dashboard                | Site                        | Connection | †↓ Select    |
|     | CDD California AWS     | Vendor Management           | Merchant and Contact Center | Connected  |              |
|     | CDD Ohio AWS           | Managed NW and Hosting      | Managed NW and Hosting      | Connected  |              |
|     | CDD on-Premise         | Merchant and Contact Center | Merchant and Contact Center | Connected  |              |
|     |                        |                             |                             |            |              |
|     |                        |                             |                             |            | CLOSE NEXT > |

CONTROLCASE12015 Lee Jackson Memorial Hwy • Suite 520 • Fairfax, Virginia 22033 USAPhone: +1.703.483.6383 (Support/Sales)www.controlcase.com

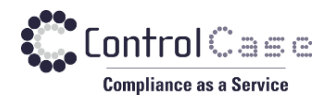

5. Select the "New Scan" tab from the top menu.

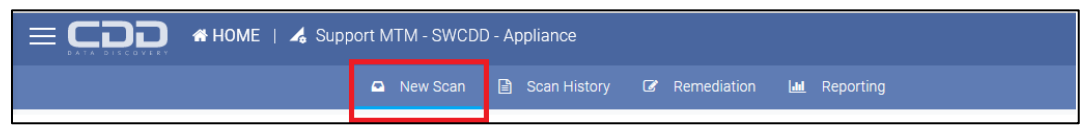

6. Enter a name (so that you can distinguish among various scans) for the scan and select what you want to scan and then click the "Next" button.

| 🗖 New Scan 📑 Scan History                                        | 27 Remediation Lat Reporting                             |
|------------------------------------------------------------------|----------------------------------------------------------|
| Scan Configuration                                               | •                                                        |
| The following pages will help you configure Data Discovery scan. | 2 3 4                                                    |
| IMPORTANT NOTES*                                                 | Scan Configuration Add Assets Schedule Scan Scan Summary |
| Scan Name: Database server scan                                  |                                                          |
| Scan Data                                                        |                                                          |
| Card Data Privacy Metadata                                       | Sensitive Data                                           |
| Deep Scan                                                        |                                                          |
| Do you want to perform deep scan?                                |                                                          |
| Retry the failed items indefinitely until successfully scanned.  | Next ≯                                                   |

#### **5.1 Supported target types**

- Domain Machines To scan hard drives on network computers.
- Database Servers To scan database servers (SQL Server, Oracle, MySQL etc.)
- Microsoft Exchange Server To scan Microsoft Exchange Server mailboxes.
- Unix Machines To scan Unix based operating system machines (Linux, MAC, Sun Solaris etc.)
- Office 365 To scan Microsoft Office 365.
  - o Email
  - SharePoint
  - OneDrive
- Amazon S3 To scan Amazon S3 buckets.
- File Shares To scan Files shares/Network drives.
- IMAP Email Addresses To scan IMAP based email addresses like Gmail.
- **SharePoint On-Prem** To scan on premise hosted Microsoft SharePoint.

Please select any of the types as needed and enter the relevant data, the screens provide instructions on what information needs to be entered.

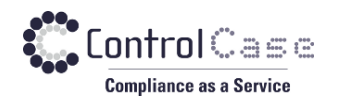

### **5.2 Credentials**

The credentials used to authenticate to the target machines to perform the scans are stored in the "Password Vault" in an encrypted state. When scanning a target for the first time, you will need to add the credentials to the Vault.

There are 2 ways to add the credentials for scanning in "Password Vault".

#### 5.2.1 Add credentials on the Skycam portal.

This can be accomplished by clicking the ADD NEW button next to the Credentials.

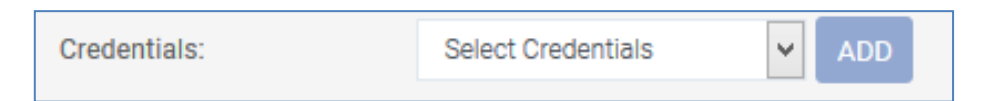

This will bring up another screen where you can add the credentials

| O NOTE                                                                                                    | Add Passwo           | rd                                                               |                                   |
|----------------------------------------------------------------------------------------------------|----------------------|------------------------------------------------------------------|-----------------------------------|
| <ul> <li>You can also add the credentials on the CDD Endpoint.</li> <li>The credentials entered on the CDD Endpoint will be stored in<br/>your environment and will never be shared outside your<br/>organization.Only the username will be synchronized with the</li> </ul> | Select<br>Category:  | Domain Machines Database Servers<br>Unix Machines<br>File Shares | Comments:                         |
| cloud application to facilitate the scan configuration.  To add credentials on the CDD Endpoint please follow below                                                                                                    | Title:               |                                                                  | Credential will never expire      |
| procedure:                                                                                                    |                      |                                                                  | Credential will expire after days |
| 1) Login to CDD Endpoint using http://localhost:745/cdd/                                                                                                    | Username:            |                                                                  |                                   |
| URL.<br>2) Select the Settings icon from the top menu                                                                                                    |                      |                                                                  |                                   |
| 3) Select Password Vault.                                                                                                    | Password:            |                                                                  |                                   |
| 4)Add Credentials.                                                                                                    |                      |                                                                  |                                   |
|                                                                                                    | Confirm<br>Password: |                                                                  |                                   |
|                                                                                                    |                      |                                                                  |                                   |

#### 5.2.2 Add credentials on the CDD Endpoint.

If you add credentials to the CDD Endpoint, the credential remains in your environment and only the Title and Username fields synced with the Skycam portal to facilitate the configuration of scan.

To add credentials to the CDD Endpoint.

- 1. Log in to CDD Endpoint using the default credentials.
  - a. Default Username: cdduser
  - b. Default Password: cddpassword

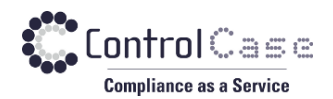

2. Select settings-> Password Vault and Click on Add button.

| ControlCase                                     |                                         |                            |                            |                          | CDD v10.0.0                 | 0.0   Welcome cdduser     | Change Password   | 👌   Logout ( |
|-------------------------------------------------|-----------------------------------------|----------------------------|----------------------------|--------------------------|-----------------------------|---------------------------|-------------------|--------------|
|                                                 |                                         | ControlCase Data Dis       | covery helps you find sens | tive data in file systen | ns and databases.           |                           |                   | <b>Ö</b>     |
| Scan History Password Vault Codeficients Jointh | Password Vault Password vault is the pl | ace where you can add/edit | /delete credentials. These | redentials will be ass   | ociated with the scan items | and will be used in the : | scanning process. |              |
| Jertificate Vault                               | # Title<br>No record found              | User Name                  | Updated C                  | n Expires On             | Asset Category              | Show:<br>Comment          | Select            | •<br>Action  |
|                                                 |                                         |                            |                            |                          |                             |                           | 0                 | Contact Sup  |
| The credentia                                   | als are encrypted usi                   | ng AES algorithm be        | efore storing in the       | latabase.                |                             |                           |                   |              |
| * Title  * Asset Category  * User Name          | Domain Machines                         |                            | •                          | e.a. mvdomain            | \iohn or simply iohn        |                           |                   |              |
| * Password<br>* Confirm Password                |                                         |                            |                            |                          |                             |                           |                   |              |
| Credential will never     Comment/Note          | expire Cre                              | edential will expire a     | fter -1 days               |                          |                             |                           |                   |              |
| Cancel Save                                     |                                         |                            |                            |                          |                             |                           |                   |              |

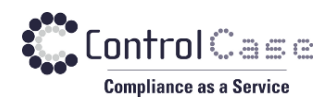

### **5.3 Add Domain Machines**

| SCAN ASSETS                     |                    |                                                           |
|---------------------------------|--------------------|-----------------------------------------------------------|
| Select Asset: Domai             | n Machines Y       | Scan Configuration Scan Assets Schedule Scan Scan Summary |
| ADD DOMAIN MACHINI Domain Name: |                    | Drive Types: Vixed Drive Removable Drive                  |
| Credentials:                    | Select Credentials | Select Drives:      All Drives Drive(s) Folder            |
| IP Address/Hostname:            | it.                | Scan Scope: Scan All Files                                |
|                                 |                    | SAVE NEXT                                                 |

#### **5.4 Add Database Servers**

To add new database scans by entering the relevant details on the page. Please follow the instructions on each page for details.

| SCAN ASSETS                                           |                                  |          |                                                     |                                                 |
|-------------------------------------------------------|----------------------------------|----------|-----------------------------------------------------|-------------------------------------------------|
| Select Asset: Databas                                 | e Servers 🗸                      |          | Scan Configuration                                  | 2 3 4<br>Scan Assets Schedule Scan Scan Summary |
| ADD DATABASE SERVER<br>Database Type:<br>Credentials: | SQL Server<br>Select Credentials | ▼<br>ADD | Authentication Type:<br>Non Default Port<br>Number: | SQL Authentication                              |
| IP Address or<br>Hostname:                            |                                  | .H       | Scan:                                               | Complete Server     Specific Database/Table(S)  |
|                                                       |                                  |          |                                                     | SAVE NEXT                                       |

You can keep adding more Database scans by click the "Save" button When you are done, just click the Next button.

CONTROLCASE12015 Lee Jackson Memorial Hwy • Suite 520 • Fairfax, Virginia 22033 USAPhone: +1.703.483.6383 (Support/Sales)www.controlcase.com

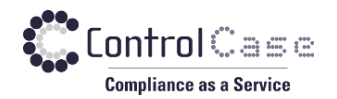

#### **5.5 Add Microsoft Exchange Servers**

To add a new Microsoft Exchange Server scan by entering the relevant details on the page. Please follow the instructions on each page for details.

| Please note that 64-bit Microsoft Outlook client must be installed on Exchange server for scan | ning. |
|------------------------------------------------------------------------------------------------|-------|
|------------------------------------------------------------------------------------------------|-------|

| SCAN ASSETS                                                          |                |                                               | •                                               |
|----------------------------------------------------------------------|----------------|-----------------------------------------------|-------------------------------------------------|
| Select Asset: Exchang IMPORTANT NOTES*                               | je Servers 🗸   | Scan Configuration                            | 2 3 4<br>Scan Assets Schedule Scan Scan Summary |
| ADD EXCHANGE SERVER<br>Version:<br>Server IP Address or<br>Hostname: | Select Version | Credentials:<br>Mailbox Email<br>Address(es): | Select Credentials  ADD .ti                     |
|                                                                      |                |                                               | SAVE NEXT                                       |

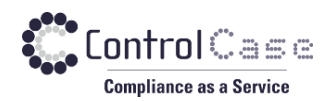

### 5.6 Add Unix Machines

| SCAN ASSETS        |                          |               |                  |                    |                |                |              |
|--------------------|--------------------------|---------------|------------------|--------------------|----------------|----------------|--------------|
| Select Asset: Unix | x Machines 🗸             |               |                  |                    | 2              |                | -4           |
| IMPORTANT NOTES*   |                          |               | •                | Scan Configuration | Scan Assets    | Schedule Scan  | Scan Summary |
| ADD UNIX MACHINE   |                          |               |                  |                    |                |                |              |
| Operating System:  | Linux/Unix               | OS Bit:       | ● 64 BIT ○       | 32 BIT             | SSH Port:      | 22             |              |
| IP Address OR      |                          | Select Drive: | 1                | ~                  | Scan Scope:    | Scan All Files | ~            |
| nostiane.          |                          | Sub Folder:   |                  |                    |                |                |              |
| Connect Using: 🔘 C | credential O Certificate | Credentials:  | Select Credentia | Is 🗸 ADD           | User is in the | Suoders List:  |              |
|                    |                          |               |                  |                    |                |                |              |
|                    |                          |               |                  |                    |                | SAVE           | NEXT         |

You can add following types of Operating Systems.

- 1. Linux/Unix and variants
- 2. MAC OS
- 3. Solaris X86 and Sparc
- 4. HP UX
- 5. AIX
- 6. FreeBSD

You can keep adding more File system scans by clicking the Save button.

#### 5.7 Add Amazon S3 Buckets

| SCAN ASSETS          |      |       |                    |                 |               | Þ            |
|----------------------|------|-------|--------------------|-----------------|---------------|--------------|
| Select Asset: Amazon | S3 ¥ |       |                    | 2               |               | -4           |
| IMPORTANT NOTES*     |      | •     | Scan Configuration | Scan Assets     | Schedule Scan | Scan Summary |
| ADD AMAZON S3        |      |       |                    |                 |               |              |
| Bucket Name(s):      |      | Crede | ntials: Sele       | ect Credentials | ♥ ADD         |              |
|                      | .1   | Regio | n Endpoint: s3.a   | mazonaws.com    |               |              |
|                      |      |       |                    |                 |               |              |
|                      |      |       |                    |                 | SAVE          | NEXT         |

CONTROLCASE12015 Lee Jackson Memorial Hwy • Suite 520 • Fairfax, Virginia 22033 USAPhone: +1.703.483.6383 (Support/Sales)www.controlcase.com

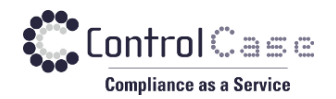

#### 5.8 Add Office 365 targets

Due to the hosted nature of the Office 365 on Microsoft's servers, there are some limitations in the way the scans can occur.

We are unable to scan all mailboxes for all attachments and all sizes because that is not allowed by Microsoft. There are also throttling limits placed by Microsoft which prevent the scanning process.

We need to use a sampling-based approach for mailboxes and emails and those settings can be configured in the Settings area.

#### 5.8.1 Add Office 365 Email

| SCAN ASSETS       |                    |   |               |                       |             |               |              |
|-------------------|--------------------|---|---------------|-----------------------|-------------|---------------|--------------|
| Select Asset: Off | ice 365 Email      |   |               | <b>.</b>              | 2           | 3             | -4           |
| IMPORTANT NOTES*  |                    |   | •             | Scan Configuration    | Scan Assets | Schedule Scan | Scan Summary |
| OFFICE 365 EMAIL  |                    |   |               |                       |             |               |              |
| Credentials:      | Select Credentials | ~ | Host Name:    | outlook.office365.com | n           |               |              |
|                   | OR                 |   | Mailbox Email |                       |             |               |              |
| Email Address:    |                    |   | Address(es):  |                       |             |               |              |
| Password:         |                    |   |               |                       |             |               |              |
| Confirm Password: |                    |   |               |                       |             |               |              |
|                   |                    |   |               |                       |             |               |              |
|                   |                    |   |               |                       |             | SAVE          | NEXT         |

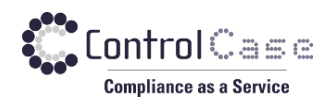

### 5.8.2 Add Office 365 OneDrive

| SCAN ASSETS                       |                   |                            | •                                             |
|-----------------------------------|-------------------|----------------------------|-----------------------------------------------|
| Select Asset: Of IMPORTANT NOTES* | fice 365 OneDrive | Scan Configuration Sca     | 2 3 4<br>an Assets Schedule Scan Scan Summary |
| OFFICE 365 ONEDR                  |                   |                            |                                               |
| Credentials:                      | OR                | Mailbox Email Address(es): |                                               |
| Tenant ID:<br>Client ID:          |                   |                            |                                               |
| Client Secret Key:                |                   | i.                         |                                               |
|                                   |                   |                            | SAVE NEXT                                     |

#### 5.8.3 Add Office 365 SharePoint

| SCAN ASSETS        |                      |   |                       |                    |             |               | ►.           |
|--------------------|----------------------|---|-----------------------|--------------------|-------------|---------------|--------------|
| Select Asset: Of   | ffice 365 SharePoint |   | •                     | <b>•</b>           | 2           |               | -4           |
| IMPORTANT NOTES"   |                      |   | F                     | Scan Configuration | Scan Assets | Schedule Scan | Scan Summary |
|                    | DOINT                |   |                       |                    |             |               |              |
| OFFICE 303 SHARE   |                      |   |                       |                    |             |               |              |
| Credentials:       | Select Credentials   | ~ | Enter SharePoint URL: |                    |             |               |              |
|                    | OR                   |   |                       |                    |             |               |              |
| Tenant ID:         |                      |   |                       |                    |             |               |              |
| Client ID:         |                      |   |                       |                    |             |               |              |
| Client Secret Key: |                      |   |                       |                    |             |               |              |
|                    |                      |   |                       |                    |             |               |              |
|                    |                      |   |                       |                    |             | 0.01          |              |
|                    |                      |   |                       |                    |             | SAVE          | NEXT         |

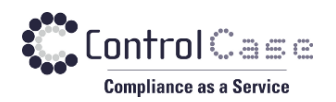

## **5.9 IMAP Email Addresses**

| SCAN ASSETS                          |                    |             |               | ►            |
|--------------------------------------|--------------------|-------------|---------------|--------------|
| Select Asset: IMAP Email Addresses V |                    |             | 3             | -4           |
| IMPORTANT NOTES*                     | Scan Configuration | Scan Assets | Schedule Scan | Scan Summary |
| ADD IMAP EMAIL ADDRESSES             |                    |             |               |              |
| Email Address:                       | Host Name:         |             |               |              |
| Password:                            | Port:              | 993         |               |              |
| Confirm Password:                    | SSL:               |             |               |              |
|                                      |                    |             |               |              |
|                                      |                    |             | SAVE          | NEXT         |

### 5.10 Add Microsoft SharePoint On-premise

To add a new Microsoft SharePoint On-Premise Server scan by entering the relevant details on the page.

| SCAN ASSETS                                             |                                                                           |
|---------------------------------------------------------|---------------------------------------------------------------------------|
| Select Asset: SharePoint On-premises V IMPORTANT NOTES* | Scan Configuration Scan Assets Schedule Scan Scan Summary                 |
| SHAREPOINT ON-PREMISES SharePoint Sites:                | Credentials: Select Credentials V ADD<br>Authentication Required:  Yes No |
|                                                         | SAVE NEXT                                                                 |

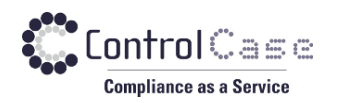

# 5.11 Add File Shares

| SCAN ASSETS               | •                                                         |
|---------------------------|-----------------------------------------------------------|
| Select Asset: File Shares | 2 3 4                                                     |
| IMPORTANT NOTES*          | Scan Configuration Scan Assets Schedule Scan Scan Summary |
|                           |                                                           |
| ADD FILE SHARE            |                                                           |
| File Share Name:          | Connect as Anonymous User:                                |
|                           | Credentials: Select Credentials                           |
|                           | Scan Scope: Scan All Files 🗸                              |
|                           |                                                           |
|                           | SAVE NEXT                                                 |

### **6.** SCHEDULE THE SCAN

You can run the scan now or schedule a scan to later. Please note that the schedule time is displayed in UTC time zone.

| edule Scan                       |                                         |                                            |                                            |                        |                               |                 |                    |                   |
|----------------------------------|-----------------------------------------|--------------------------------------------|--------------------------------------------|------------------------|-------------------------------|-----------------|--------------------|-------------------|
|                                  |                                         |                                            |                                            |                        | Scan Configuration            | 2<br>Add Assets | 3<br>Schedule Scan | 4<br>Scan Summary |
| Schedule Start Scan Now          | Schedule a Or                           | ne-Time Scan                               | Schedule a Recurrin                        | g Scan                 |                               |                 |                    |                   |
| Select the date and time  Weekly | e as per UTC time zor<br>Monthly        | ne. Current Time: 2<br>Quarterly           | 2021-09-28 16:37:38 +0000                  | (UTC) At Endpoint: 202 | 1-09-28 22:07:38 +0530 (Asia/ | Calcutta)       |                    |                   |
| Select recurrence:               | Every Week                              | Biweekly                                   | First and third week of th                 | e month 🗸 🗸            |                               |                 |                    |                   |
| Select day of the week:          | <ul><li>Monday</li><li>Friday</li></ul> | <ul><li>Tuesday</li><li>Saturday</li></ul> | <ul><li>Wednesday</li><li>Sunday</li></ul> | Thursday               |                               |                 |                    |                   |
| Scan start time:                 |                                         |                                            |                                            |                        |                               |                 |                    |                   |
| After Starting The Scan:         | Let the scan run                        | n untill it completes                      | OR OR                                      | the scan at            |                               |                 |                    |                   |
|                                  |                                         |                                            |                                            |                        |                               |                 |                    |                   |

CONTROLCASE12015 Lee Jackson Memorial Hwy • Suite 520 • Fairfax, Virginia 22033 USAPhone: +1.703.483.6383 (Support/Sales)www.controlcase.com

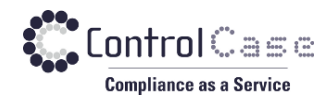

### **7. START THE SCAN**

Click the "**Validate and Start Scan**" button. CDD will then verify the network access and credentials to these targets. Depending upon the number of targets of the scan this may take a few minutes.

If you just want to validate the credentials, click the "Validate" button.

| SCAN SUMMARY                |                               |             |                                                                   |                             |
|-----------------------------|-------------------------------|-------------|-------------------------------------------------------------------|-----------------------------|
|                             |                               |             |                                                                   | 3 4                         |
|                             |                               | Scan Config | guration Scan Assets                                              | Schedule Scan Scan Summary  |
| SCAN SUMMARY                |                               |             |                                                                   |                             |
| 10 v entries                |                               |             |                                                                   |                             |
| Action -                    | Item                          | Credential  | Status                                                            | Action                      |
|                             | File Shares - \\127.0.0.1\E\$ | Anonymous   | <ul> <li>Pending validation</li> <li>access and credet</li> </ul> | ation of<br>entials         |
| Showing 1 to 1 of 1 entries |                               |             |                                                                   | Prev 1 Next                 |
|                             |                               |             | VAL                                                               | IDATE VALIDATE & START SCAN |

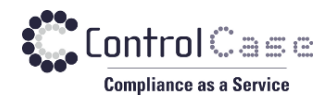

# 8. VIEW SCAN STATUS/PROGRESS

The progress of the scan can be seen on the next page or by clicking the Scan History tab

|              |           | New Scan    | Î Scan History      | 🕼 Reme   | diation 🗎 Re | porting            |          |        |      |
|--------------|-----------|-------------|---------------------|----------|--------------|--------------------|----------|--------|------|
| SCAN HISTORY |           |             |                     |          |              |                    |          |        |      |
| Scan Name    | Scan Data | Category    | Start Time          | End Time | Schedule     | Scan Status        | Scan Log | Action |      |
| First Scan   | Card Data | File Shares |                     |          | Ê            | Config In Progress |          |        | Ŵ    |
| 10 🗸 entr    | ies       | Showing f   | 1 to 1 of 1 entries |          |              |                    |          | Prev 1 | Next |

Additional details can be seen by clicking the link under the Scan Status column.

| Scan Name: FS - TEST       Item Targeted : 1<br>Item Pending : 0<br>Item Running : 0<br>Item Completed : 1<br>Item Failed : 0<br>Item Terminated : 0       Analyzing Results       Generating Report         10 v entries       100%       Status: Completed       100%       100%         10 v entries       Vite Completed       100%       Analyzing Results       Generating Report         10 v entries       100%       Status: Completed       100%       100%         10 v entries       Status       Comments       Download Log       Action         (\127.0.0.1<br>\ES\vw_testbed       Completed<br>Files Scanned: 24<br>Data Scanned: 0008       Scan<br>Completed<br>Successfully.       Scan<br>Completed<br>Successfully.       Scan |                       |                                      |                                                                                          |                   |                                    |                  |           |
|----------------------------------------------------------------------------------------------------|-----------------------|--------------------------------------|------------------------------------------------------------------------------------------|-------------------|------------------------------------|------------------|-----------|
| Category: File Shares     Item Running: 0<br>Item Completed : 1<br>Item Failed : 0<br>Item Terminated : 0     Status: Completed       10 v entries     ventries       Location     Drive     Status       V127.0.01<br>\ES\vw_testbed     Completed<br>Files Scanned: 24<br>Data Scanned: 24<br>Data Scanned: 24<br>Data Scanned: 24<br>Data Scanned: 0006B<br>Successfully.     Scan<br>Completed<br>Successfully.                                                                                                    | Scan Name: FS - TEST  | Item T<br>Item F                     | argeted : 1<br>ending : 0                                                                | Analyzing Result  | s                                  | Generating       | ) Report  |
| Intersection       Drive       Status       Comments       Download Log       Action         \\127.0.0.1       \L25.\vw_testbed       Completed       Files Scanned: 24<br>Data Scanned: 0.0008<br>Excel Files Scanned: 0.0008<br>Data Scanned: 0.0008<br>Data Scanned: 0.0008<br>Data Scanned: 0.0008       Scan<br>Successfully.       Scan<br>Successfully.       Scan<br>Successfully.                                                                                                    | Category: File Shares | Item R<br>Item C<br>Item F<br>Item T | unning: 0<br>ompleted:1<br>ailed: 0<br>erminated:0                                       | Status: Completed | 100%                               | Status: Complete | d<br>100% |
| Location     Drive     Status     Comments     Download Log     Action       \\127.0.0.1        • Completed       Files Scanned: 24       Data Scanned: 24       Data Scanned: 0000B       Completed       Successfully.       100%      Scan       Scan       Scan       Successfully.                                                                                                    | 10 v entries          |                                      |                                                                                          |                   |                                    |                  |           |
| Image: Completed     Scan       Scaned: 24     Scaned: 0.00GB       Scaned: 0.00GB     Completed       Excel Files Scaned: 0     Successfully.                                                                                                    | Location Drive        | ,                                    | Status                                                                                   |                   | Comments                           | Download Log     | Action    |
|                                                                                                    | \\127.0.0.1           |                                      | Completed<br>Files Scanned: 24<br>Data Scanned: 0.00GB<br>Excel Files Scanned: 0<br>100% |                   | Scan<br>Completed<br>Successfully. |                  |           |

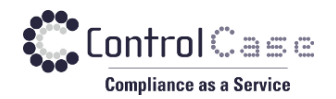

# 9. VIEW SCAN RESULTS

Once the scan is completed, the results can be seen from the **Scan History** tab. Click on the **Scan Name** to view the scan result.

|                |              | New Scan          | 🗍 Scan History         | 🕼 Remedia              | ation 🖹 Rej | porting        |          |             |
|----------------|--------------|-------------------|------------------------|------------------------|-------------|----------------|----------|-------------|
| SCAN HISTORY   |              |                   |                        |                        |             |                |          |             |
| Scan Name      | Scan Data    | Category          | Start Time             | End Time               | Schedule    | Scan Status    | Scan Log | Action      |
| FS - TEST      | Card Data    | File Shares       | 2020-01-06<br>12:35:08 | 2020-01-06<br>12:36:48 |             | Completed      |          |             |
| 10 v entrie    | es           | Showing 1 to      | o 1 of 1 entries       |                        |             |                |          | Prev 1 Next |
| SCAN STATISTI  | cs           |                   |                        |                        |             |                |          |             |
| 10 🗸 ent       | ries         |                   |                        |                        |             |                |          |             |
| Asset Category | у Туре       | Location          |                        | Card Data              | Gdpr Data   | Sensitive Data | Status   | Details     |
| File Shares    | file shares  | \\127.0.0.1\E\$\v | w_testbed              | 10                     | 0           | 0              | Complete | d Q         |
| Showing 1 to 1 | of 1 entries |                   |                        |                        |             |                |          | Prev 1 Next |

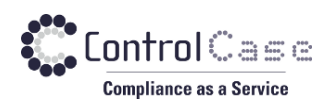

| SCAN STATISTICS       |                         |               |                 |           |                |                                |                |            |
|-----------------------|-------------------------|---------------|-----------------|-----------|----------------|--------------------------------|----------------|------------|
|                       |                         |               |                 |           |                |                                |                | EXPORT     |
| 10 v entries          |                         |               |                 |           |                |                                |                |            |
| Asset Category        | Туре                    | Location      | Card Data       | Gdpr Data | Sensitive      | Data                           | Status         | Details    |
| Domain Machines       | gokulkale-pc            | 10.10.230.165 | 23              | 0         | 0              |                                | Completed      | Q          |
| Showing 1 to 1 of 1 e | ntries                  |               |                 |           |                |                                | Prev           | 1 Next     |
|                       |                         |               |                 |           |                |                                |                | $\vee$     |
| EMEDIATION            |                         |               |                 |           |                |                                |                |            |
| Asset Category:       | Domain Machin 🗸         | Keyword:      | 10.10.230.165   |           | Scan Data      | Total Records                  | False Positive | Remediated |
| Abber buregery.       |                         | Nej Hold.     |                 |           | Card Data      | 23                             | 0              | 0          |
| Scan Name:            | Domain - 1 🔻            | Result Type:  | None selected . |           | GDPR Data      | 0                              | 0              | 0          |
|                       |                         |               | SEARCH          |           | Sensitive Data | 0                              | 0              | 0          |
| Confirmed ¥           | MARK FALSE POSI         |               | DIATED          |           |                |                                |                | EXPORT     |
| Locatio               | n                       |               |                 | Туре      | Data Fo        | ound                           |                |            |
| GokulK                | ale-PC\E:\\All Except M | astero.xls    |                 | PAN       |                | 344671XXXXX41<br>372677XXXXX84 | 88<br>29       |            |
| GokulK                | ale-PC\E:\\All Except M | astero.xlsx   |                 | PAN       |                | 344671XXXXX41<br>372677XXXXX84 | 88<br>29       |            |

You can export the result in CSV format by clicking on the **Export** button.

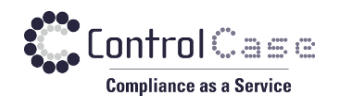

### **10. REMEDIATION**

CDD has a Remediation feature which facilitates you to see all the Card/Sensitive data and manage it from the single place. You can use the Remediation tab to export the result in the CSV format or mark the record as False Positive or Remediated.

The records marked as false positive will be excluded from the current and future scans.

The records marked as Remediated will be excluded from the current scan.

| REMEDIATION     |                                          |                 |                 |      |                 |                                      |                |            |
|-----------------|------------------------------------------|-----------------|-----------------|------|-----------------|--------------------------------------|----------------|------------|
| Asset Category: | Domain Machine V                         | wword:          | 10.10.230.165   |      | Scan Data       | Total Records                        | False Positive | Remediated |
| outogoly.       |                                          | ,               |                 |      | Card Data       | 23                                   | 0              | 0          |
| Scan Name:      | Domain - 1 🔹 Re                          | sult Type:      | None selected 🔹 |      | GDPR Data       | 0                                    | 0              | 0          |
|                 |                                          |                 | SEARCH          |      | Sensitive Data  | 0                                    | 0              | 0          |
| Confirmed       | MARK FALSE POSITIVE                      | MARK REMEDIATED | D               |      |                 |                                      |                | EXPORT     |
| •               | Location                                 |                 |                 | Туре | Data Fo         | ound                                 |                |            |
|                 | GokulKale-PC\E:\\All Except Mastero.xl   | s               |                 | PAN  |                 | 344671XXXXX4188<br>372677XXXXX8429   |                |            |
|                 | GokulKale-PC\E:\\All Except Mastero.xisx |                 |                 | PAN  | 344671XXXXX4188 |                                      |                |            |
|                 | GokulKale-PC\E:\\client                  |                 |                 | PAN  | Ç               | 549464XXXXXX6224<br>554224XXXXXX3485 | i<br>i         |            |

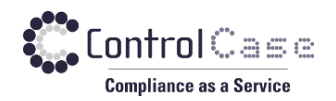

# **11. REPORT GENERATION**

We have simplified the compliance report generation process in this version. You can view the compliance status of Assets from the Reporting tab and generate the compliance report in PDF format to upload as an evidence.

|                             | ) New Scan 📋 Scan History 🕼 R | emediation 🔒 Reporting | -            |                     |               |  |  |  |  |  |  |  |
|-----------------------------|-------------------------------|------------------------|--------------|---------------------|---------------|--|--|--|--|--|--|--|
| REPORTING                   |                               |                        |              |                     |               |  |  |  |  |  |  |  |
| Select Category:            | Select Category Compliance    | Select Status          | ▼ View       | Export              | I             |  |  |  |  |  |  |  |
| 5 v entries                 |                               |                        |              | Search: Search      | ch Asset Name |  |  |  |  |  |  |  |
| Asset Name                  | Category                      | Last Scanned           | Last Scan ID | Last Scanned Status | Compliance    |  |  |  |  |  |  |  |
| \\127.0.0.1\E\$             | File Shares                   | 2020-01-10 15:01:42    | 828          | Completed           | Non Compliant |  |  |  |  |  |  |  |
| anagare@controlcasegrc.com  | Office 365 Email              | 2020-01-10 15:22:22    | 831          | Completed           | Non Compliant |  |  |  |  |  |  |  |
| localhost                   | Database Servers              |                        |              | N/A                 | Non Compliant |  |  |  |  |  |  |  |
| GokulKale-PC                | Domain Machines               | 2020-01-10 15:16:26    | 830          | Completed           | Non Compliant |  |  |  |  |  |  |  |
| Showing 1 to 4 of 4 entries |                               |                        |              |                     | Prev 1 Next   |  |  |  |  |  |  |  |

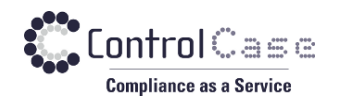

# **12. SCANNING TIPS**

For successful scans please ensure the following:

# **PLEASE BE PATIENT**

**Scanning files and databases over a network does take time** because we scan a significant amount of data character by character and the whole process comprises of multiple steps. Please allow the scans to finish rather than terminate them and start over. More information about the speed of scans can be

found at Intps://help.controlcase.com/kb/controlcase-data-discovery-performance-statistics/

#### **FILE SCANS**

- 1. For Domain level scans (i.e. scan an entire domain from our scanner) we need an account that has "Administrator" level privileges on target machine. We will need the domain name, username and password
- 2. For File Share/UNC scans (i.e. to scan only some computers and not the whole domain, or servers that are not part of a domain), we need an account that has local administrator privileges. Again, we will need the server name, username and password
- 3. Windows File Sharing and Network Discovery needs to be enabled on both the scanner and target machine
- 4. The scanner machine AND targets being scanned need to have the ADMIN\$, C\$, D\$ etc enabled
- For scanning MAC OS, SSH needs to be enabled on the MAC (System Preferences -> Sharing Remote Login setting needs to be on). The scanning user must also have read, write and execute permission on /tmp directory

#### **DATABASE SCANS**

- 1. For SQL Server scans, we will need the credentials (username, password) for an account that has admin/sa level access to the database (In production, we can tweak and lower the access rights needed)
- For Oracle scans, it is best to have an Oracle DBA available to provide you the correct configuration settings to scan the database (including but not limited to the the square state).
   Please verify that you have the SQL Plus configuration working and you can connect to the database you are trying to scan through SQL Plus first
- 3. For Sybase scans, please verify that your Sybase client is working, and you can connect to the database using the Sybase client before you use CDD to scan the database. Again, it is best to have a DBA assist you in this process

More information on permissions, firewall ports, protocols etc. required by CDD can be found at <u>https://help.controlcase.com/kb/cddsettings/</u>

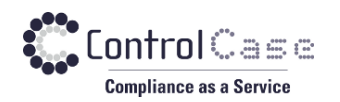

# **13. TROUBLESHOOTING FAILED SCANS**

#### File Scan Failed? Here are the most common causes:

1. The scanner should be able to connect to the machines it is scanning (targets) using regular Windows networking. Please ensure that this access is possible at the TCP/IP and NetBIOS levels before we attempt scanning these machines with a scanner.

A good way to test this is to type the target machine name <u>\\target\_machine\_name\ADMIN\$</u> in the Windows Run box. If that connects with the provided credentials, we will be able to scan the machine.

2. An antivirus/antimalware/application whitelisting or HIDS program on the target is not letting our scan process execute. Please verify that such programs are not interfering with our execution.

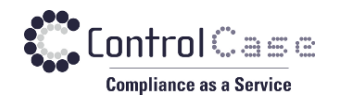

# **14.** SUPPORT AND HELP

# More and latest support articles, tips and troubleshooting information can be found in the ControlCase Knowledge Base at

https://help.controlcase.com/kb/category/cdd/

OR

Contact ControlCase support at <a href="https://www.controlcase.com/contact-us/">https://www.controlcase.com/contact-us/</a>